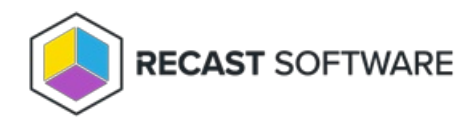

## **Group Policy Update**

Last Modified on 05.06.25

The Group Policy Update tool forces an update to a computer policy, user policy, or both.

**NOTE**: If you choose to update a user policy, the user will temporarily see a command prompt while the policy is updating.

To run the tool:

1. Right-click on a device.

2. Select **Right Click Tools > Console Tools > Group Policy Update**.

3. In the window that opens, select Update Machine Policy and/or Update User Policy and click Start.

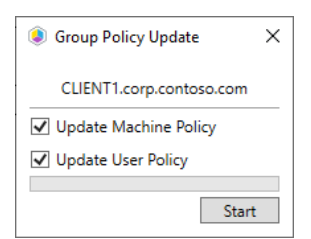

## **Recast Permissions**

System Information

Group Policy Update

## **Microsoft Permissions**

- The user running this action will need to be an administrator of the remote device.
- If using a Recast Server with a service account, the service account will need to be an administrator of the remote device.
- This tool relies on remote WMI to start the Group Policy Update process.

Copyright © 2025 Recast Software Inc. All rights reserved.